### Pred prvo prijavo v aplikacijo *Moja šola* na telefonu se prijavi na *eAsistenta* preko računalnika.

| tha ucilnica    |                                            | Ponedeliek                     |     | Torek                                 |     | Sreda                               |     | Četrtek                               |     | Petek                         |          |
|-----------------|--------------------------------------------|--------------------------------|-----|---------------------------------------|-----|-------------------------------------|-----|---------------------------------------|-----|-------------------------------|----------|
| dar             |                                            | 8. 5.                          |     | 9. 5.                                 |     | 10. 5.                              |     | 11. 5.                                |     | 12. 5.                        |          |
| ne              | <b>0</b> 06:40 07:25                       |                                |     |                                       |     |                                     |     |                                       |     |                               |          |
| njevanja znanja | <b>1</b> 07:30 08:15                       | <b>KEM</b><br>Tina Rus Rozina  | 10  | <b>SLO</b><br>Nataša Jurjevec Juvan   | 104 |                                     |     | <b>GEO</b><br>Katarina Volčini Ratajc | 301 | <b>RBL</b><br>Karmen Koprivec | 1        |
| NGA             | 2 <sup>08:20</sup><br>09:05                | <b>MAT</b><br>Natalija Ručigaj | 310 | <b>SLO</b><br>Nataša Jurjevec Juvan   | 104 | <b>ANG</b><br>Petra Krhlanko        | 104 | <b>SLO</b><br>Nataša Jurjevec Juvan   | 310 | <b>MA</b><br>Mojca Okršlar    |          |
| ,ee             | <b>3</b> 09:10 09:55                       | <b>OP</b><br>Vesna Fujs        | U11 | <b>MAT</b><br>Natalija Ručigaj        | 310 | <b>PPPG</b><br>Mojca Okršlar        | 15  | <b>ŠVZ</b><br>Katja Dovč              | TV2 | <b>MA</b><br>Mojca Okršlar    |          |
| nunikacija 15   | 09:55<br>10:15                             |                                |     |                                       |     |                                     |     |                                       |     |                               |          |
| v sporočil      | <b>4</b> <sup>10:15</sup> <sub>11:00</sub> | <b>IKT</b><br>Vesna Fujs       | U11 | <b>KEM</b><br>Tina Rus Rozina         | 10  | <b>ZGO</b><br>Katarina Zupan        | 106 | <b>švz</b><br>Katja Dovč              | TV2 | <b>ANG</b><br>Petra Krhlanko  | 20       |
| )               | <b>5</b> <sup>11:05</sup> <sub>11:50</sub> | <b>IKT</b><br>Vesna Fujs       | U11 | <b>GEO</b><br>Katarina Volčini Ratajc | 210 | <b>SLO</b><br>Nataša Jurjevec Juvan | 303 | <b>ZGO</b><br>Katarina Zupan          |     | <b>RDG</b><br>Mojca Okršlar   |          |
| -               | <b>6</b> <sup>11:55</sup> <sub>12:40</sub> | <b>ANG</b><br>Petra Krhlanko   | 110 | <b>RDG</b><br>Mojca Okršlar           | 15  | <b>OP</b><br>Vesna Fujs             | UN  | <b>RU</b><br>Vesna Fujs               | 13  | <b>PPPG</b><br>Mojca Okršlar  |          |
| ti l            | 7 12:45 13:30                              | <b>RDG</b><br>Mojca Okršlar    | 15  | <b>ANG</b><br>Petra Krhlanko          | 110 | <b>MAV</b><br>Vesna Fujs            | U22 | <b>SLO</b><br>Nataša Jurjevec Juvan   | 104 | <b>RU</b><br>Vesna Fujs       |          |
|                 | <b>8</b> 13:35 14:20                       |                                |     | <b>RBL</b><br>Karmen Koprivec         | 15  | <b>MAV</b><br>Vesna Fujs            | U22 |                                       |     |                               |          |
|                 | <b>9</b> <sup>14:25</sup><br>15:10         |                                |     |                                       |     |                                     |     |                                       |     | Download on the               | Catlitan |

NIINIII LUNAJ:

### Elektronska prijava dijaka na dopolnilni, popravni ali predmetni izpit preko portala za dijake

Dijak je o odprtih prijavah na dopolnilni, popravni in predmetni izpit obveščen preko svojega portala za dijake. Urejanje ali zavrnitev prijave k izpitu lahko uredi preko obvestila v oknu s klikom na gumb *Uredi prijavnico*.

## Prijava na izpite

### VZOREC

Prijava na izpite (Izredni rok)

Prijavnico lahko izpolniš do vključno 30. 6. 2021 . Če se ne boš prijavila na noben izpit, izberi "Ne želim se prijaviti"

Navodila:

Najprej se prijavite na izpite kjer ste bili neocenjeni!

💉 Uredi prijavnico 🛛 NE ŽELIM S

NE ŽELIM SE PRIJAVITI

#### PRIJAVA NA IZPITE

Prijavnico lahko izpolniš do vključno 30. 6. 2021

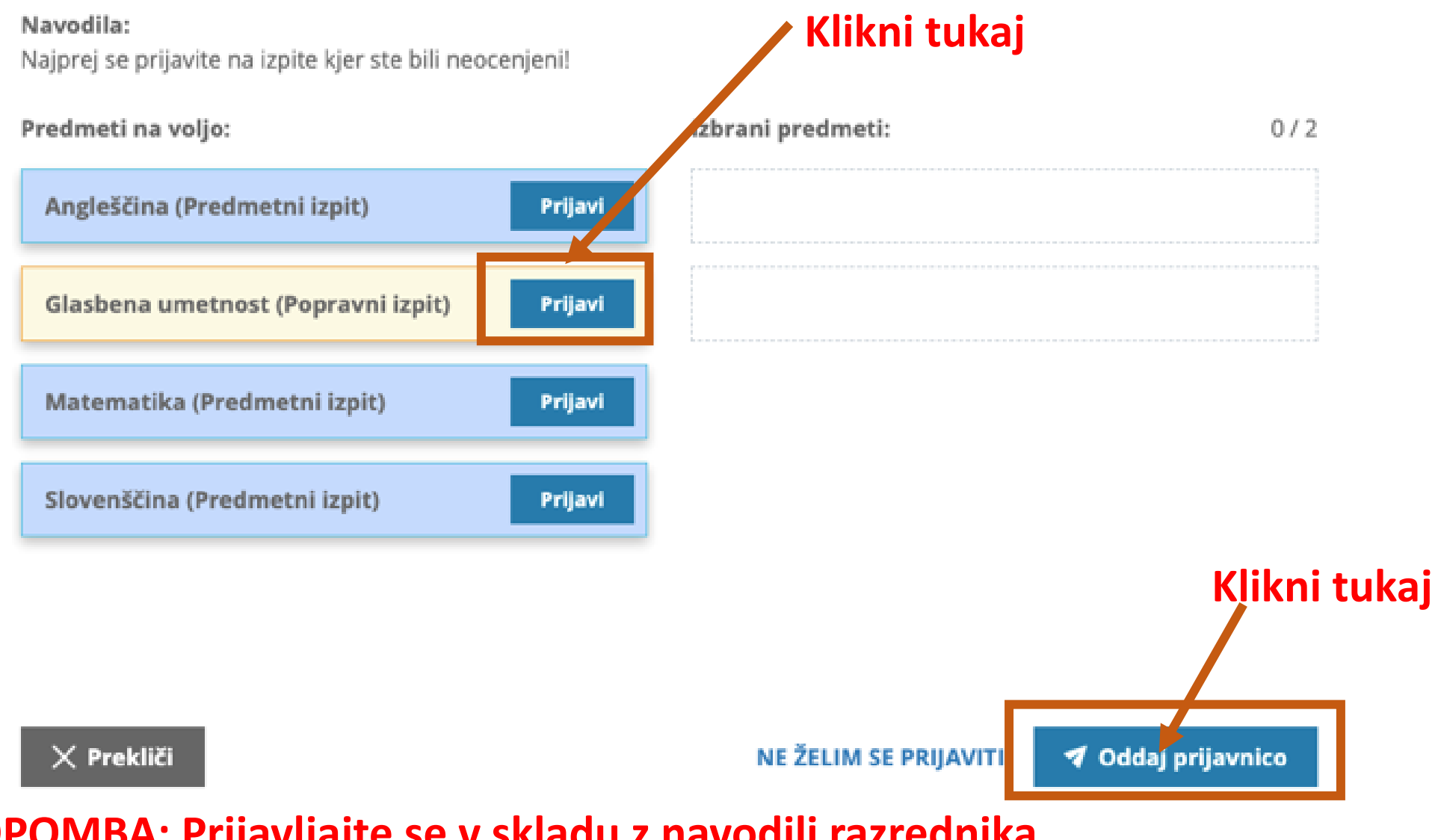

**OPOMBA:** Prijavljajte se v skladu z navodili razrednika.

V kolikor je dijaka na popravni, predmetni ali dopolnilni izpit prijavila šola, se na levi strani pojavi ikona, ki dijaku onemogoča odjavo.

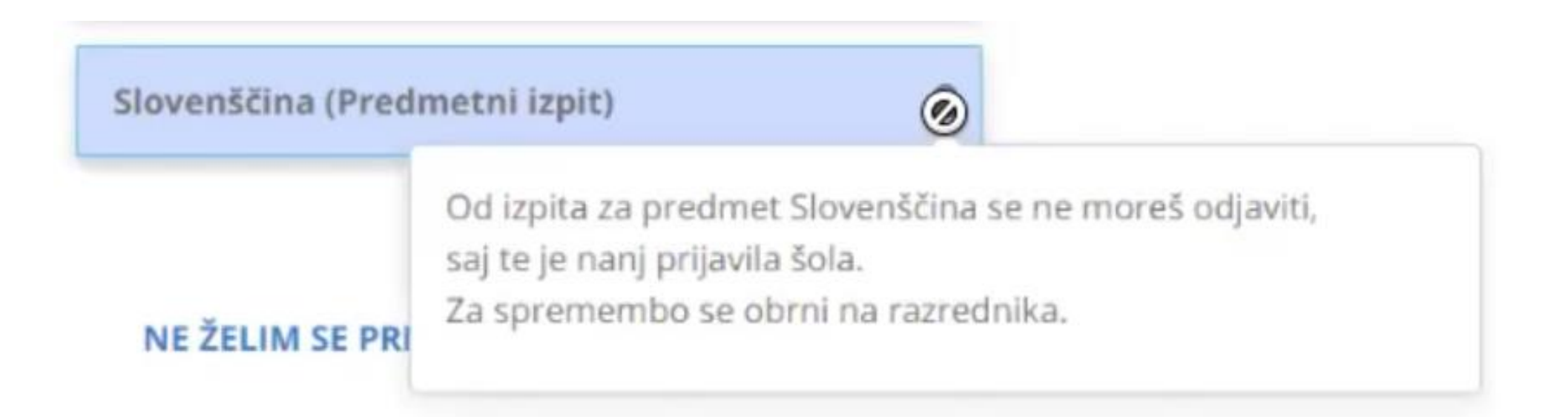

Če je prijava na izpit izvedena neposredno preko administratorja, se izpiše obvestilo, kot je prikazano na spodnji sliki. Te prijave **ni mogoče urejati**.

Angleščina – Predmetni izpit Izredni rok Izpit: TOR, 15. 6. 2021 ob 10:30 v učilnici 8.APP PRIJAVLJEN

Prijavo na izpit dijak/učenec vidi tudi na svojem koledarju.

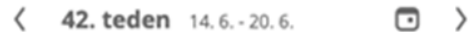

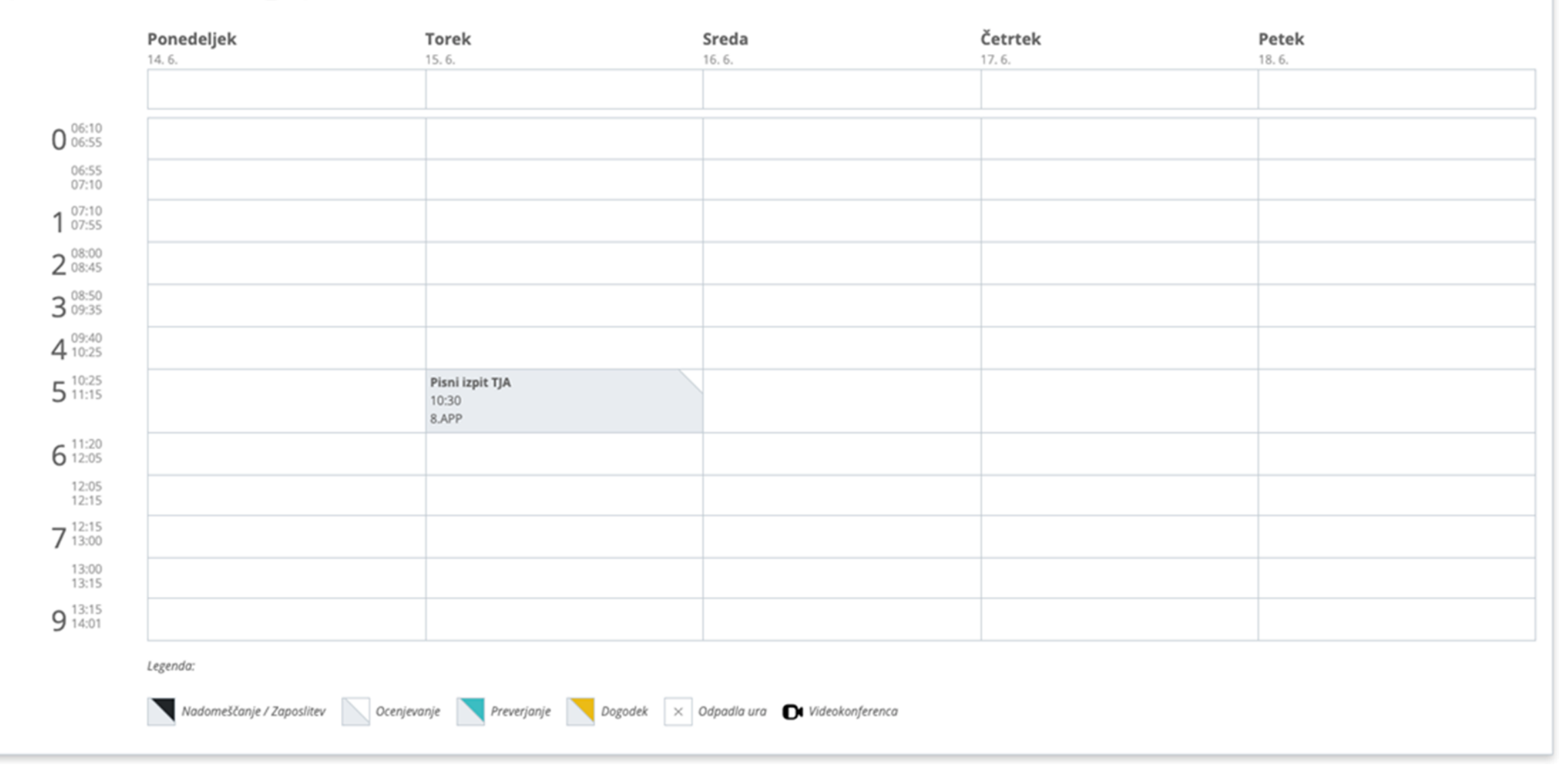

# Prijava na mobitelu Prijava v aplikacijo Moja šola na telefonu

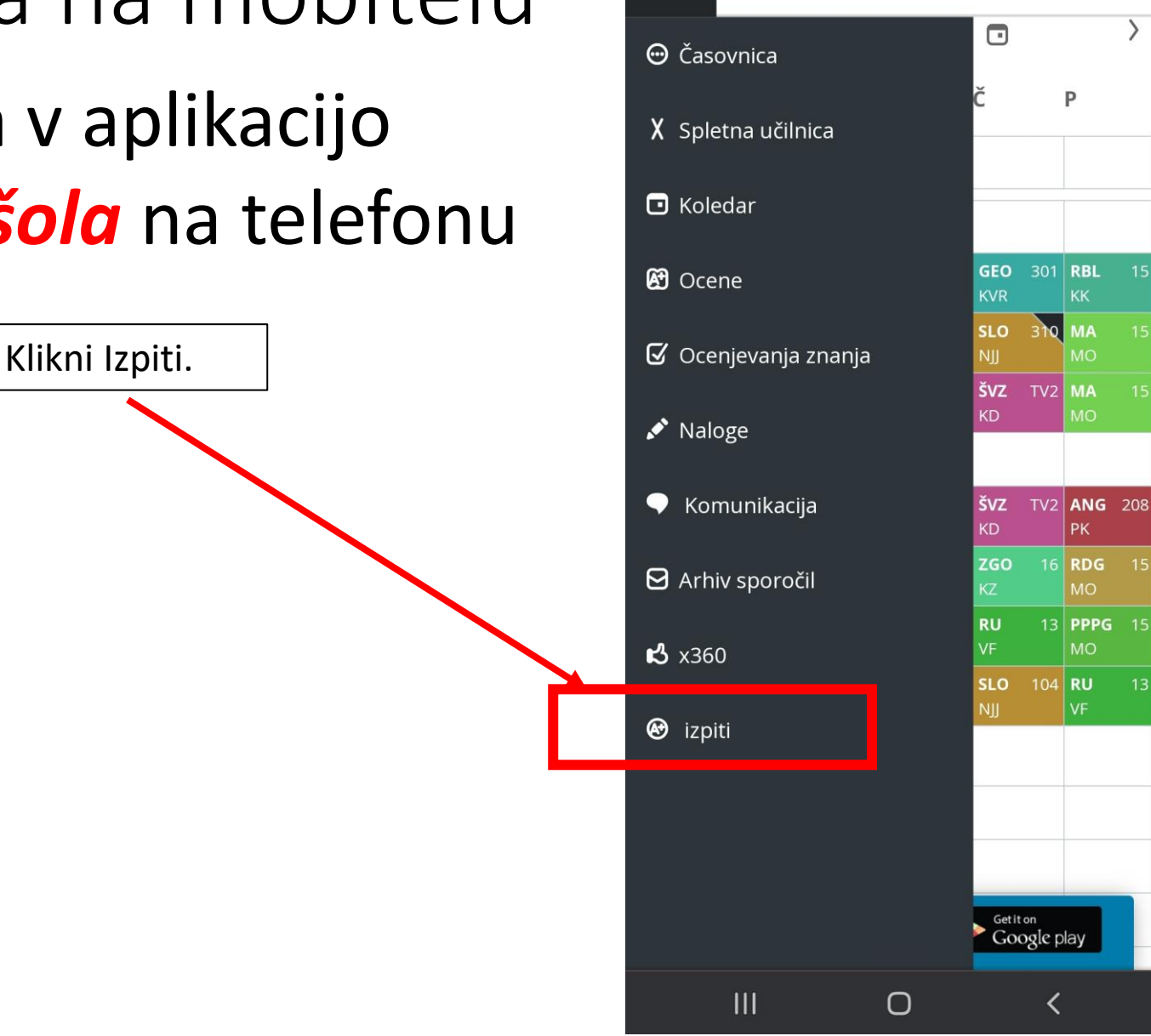

16:22 🖪 🖸

× **^** 

eAsistent

easistent.com

Srednja šola Domžale

😟 🌂 👯 🔐 5%

:

 $\ll$ 

### Prijava na mobitelu

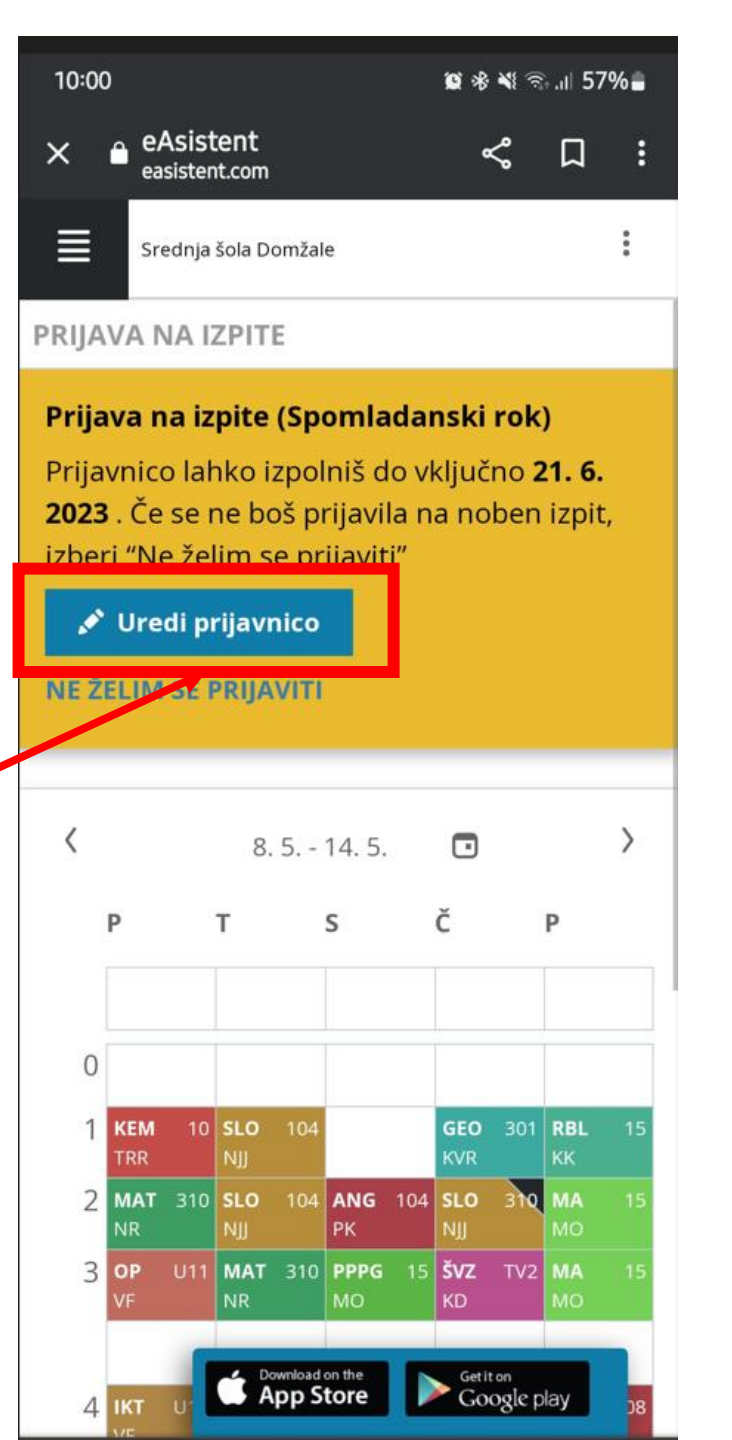

Klikni tukaj.

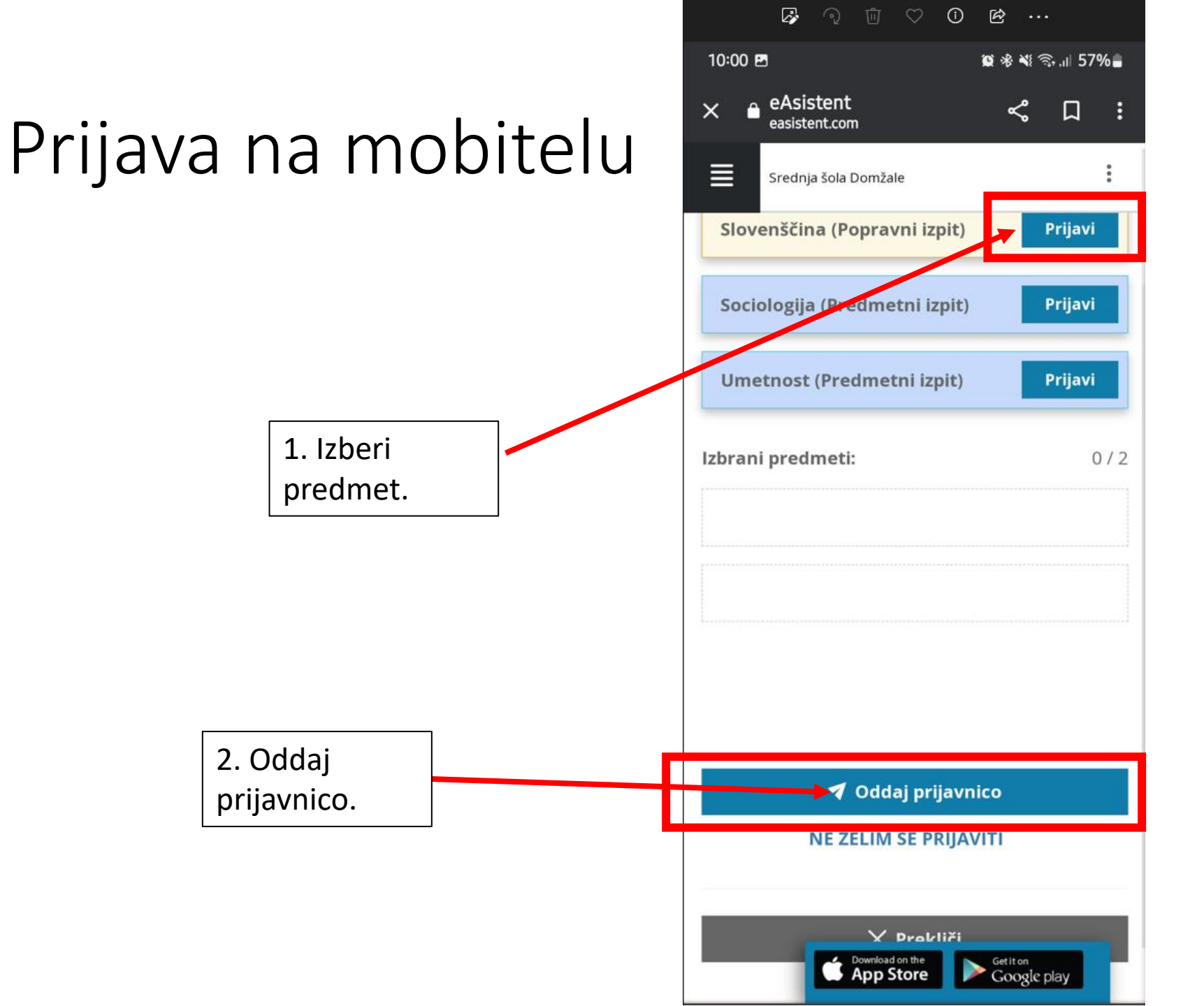

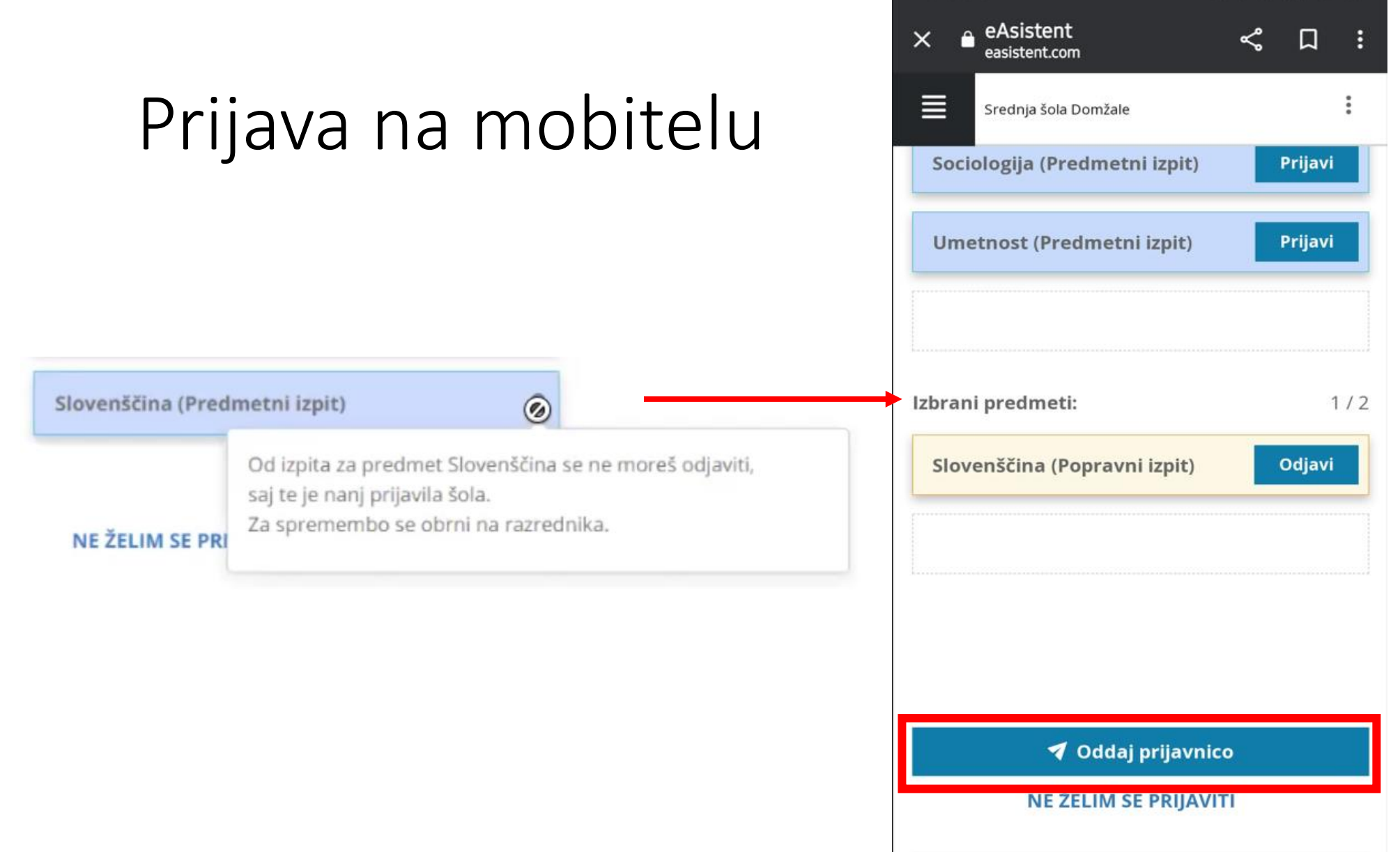

10:01 🖪

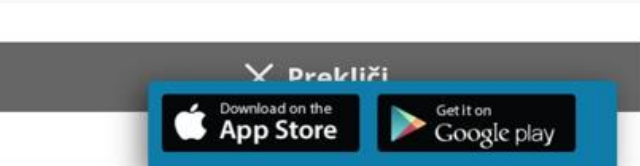

😰 🕸 💐 🗟 🔐 57% 🛢

## Prijava na mobitelu

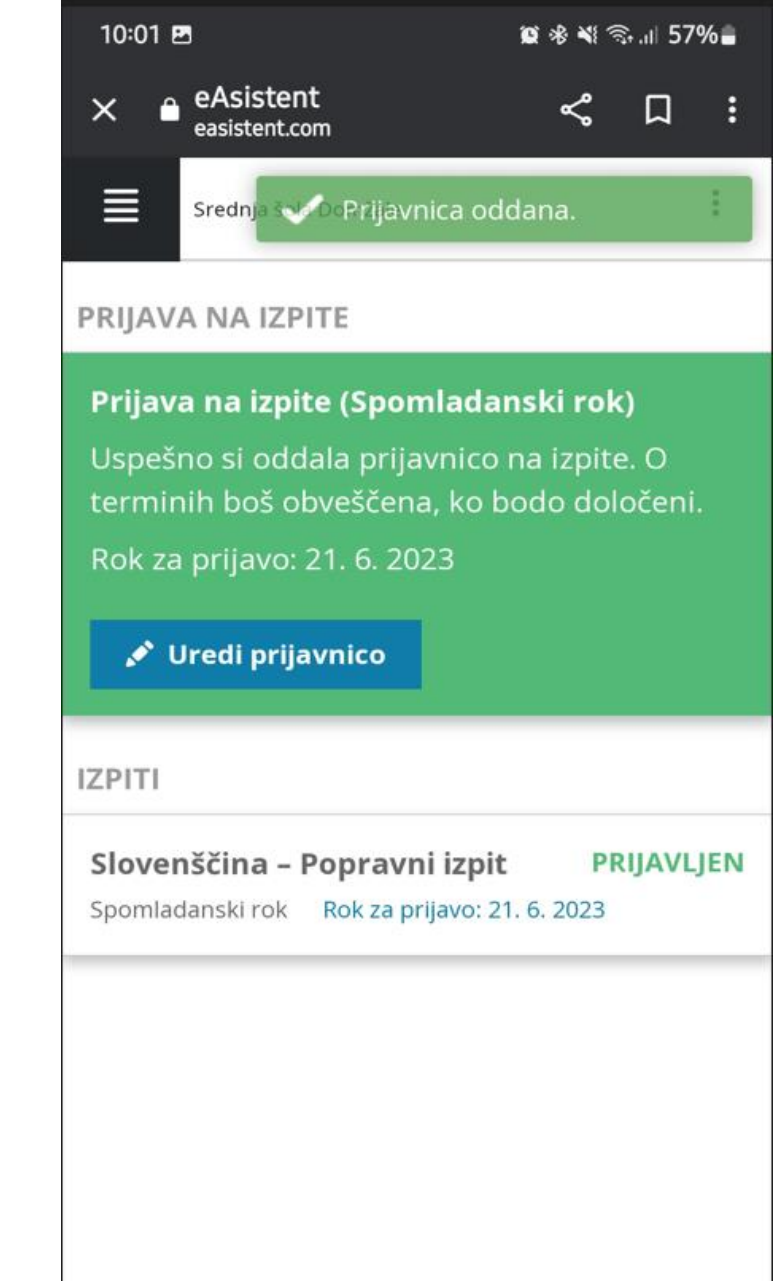

Coogle play